IN AN AL

AN AN AN ANALY IN OUR ON ANY AND AND

SAMSUNG SDS

# **Kubernetes** API Server 접속 및 Kubernetes 관리

(Connecting to Kubernetes

API Server and managing

of the state of the state of th

A STREET, ST.

MINING IN ST

HALF IN ALL THE ALL THE ALL TH

**Kubernetes**)

October 2024

Copyright 2024. Samsung SDS Co., Ltd. All rights reserved.

# Contents

| 1. | 학습목표    | 1 |
|----|---------|---|
| 2. | 들어가기    | 1 |
| 3. | 사전 요구사항 | 1 |
| 4. | 따라하기    | 2 |
| 5. | 정리하기    | 8 |

## 1. 학습목표

- Bastion 에 접속해서 Kubectl Client 를 설치합니다.
- Kubernetes Endpoint API-Server 의 kubeConfig 파일을 Bastion 서버에 저장합니다.
- Kube-apiserver 에 접속하여 kubectl 명령어로 kubernetes 오브젝트를 관리합니다.

# 2. 들어가기

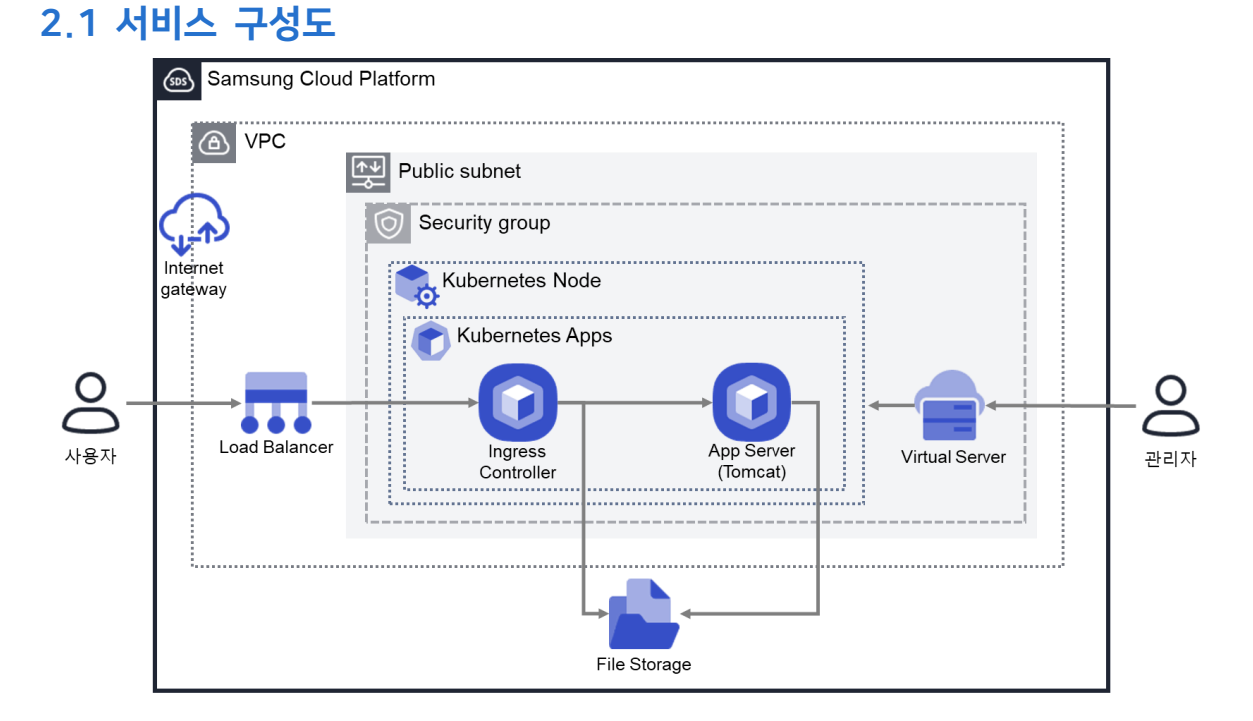

## 3. 사전 요구사항

이 실습을 시작하기 전, 다음 실습이 선행되어야 합니다. VPC 생성: 자세한 내용은 <u>VPC 네트워크 환경 구성 가이드</u>를 참조하세요 Security Group 생성: 자세한 내용은 <u>Security Group 설정 가이드</u>를 참조하세요 Load Balancer 생성: 자세한 내용은 <u>Load Balancer 생성 가이드</u>를 참조하세요. File Storage 생성: 자세한 내용은 <u>File Storage 생성 가이드</u>를 참조하세요. Kubernetes Node CLI 접속환경 구성: <u>Kubernetes Node CLI</u>를 참조하세요. Kubernetes Engine: <u>Kubernetes 클러스터 구성 가이드</u>를 참조하세요.

## 4. 따라하기

※ 터미널로 NAT IP 주소에 접속하여 CLI 작업할 수 있는 네트워크 환경에서 진행이 가능합니다. 따라서, 현재 장소의 방화벽 정책을 확인하시고, Bastion 서버에 SSH 접속 가능한 네트워크 환경을 확인하시고 진행 바랍니다.

## 4.1 Kubectl Client Program 설치

① 터미널 프로그램을 활용하여 Bastion 서버에 접속합니다.

#### [입력정보]

- · Remote host- Bastion 서버 생성시 할당받은 NAT IP 주소를 입력
- · Advanced SSH setting Use Private Key 체크 서버 생성시 다운로드 받은 키페어 등록

| SSH Telnet Rsh Xd                                                | mcp RDP         | VNC FTP              | SFTP         | serial 🖉      | ile          | ►<br>Shell | 🍪<br>Browser | S<br>Mosh | 💖<br>Aws S3 | III<br>WSL |
|------------------------------------------------------------------|-----------------|----------------------|--------------|---------------|--------------|------------|--------------|-----------|-------------|------------|
| Sasic SSH settings                                               |                 |                      |              |               |              |            |              |           |             |            |
| Remote host *                                                    |                 | □ Spe                | cify usernar | ne            |              |            | ~ 2          |           | Port 22     | \$         |
| S Advanced SSH settings                                          | Jerminal        | settings 🛛 🔭         | Network set  | tings         | 🛧 Booki      | mark sett  | ings         |           |             |            |
|                                                                  |                 |                      |              |               |              |            |              |           |             |            |
| X11-Forwarding                                                   | ⊡ Co            | ompression           | Remote er    | wironment     | : Interac    | tive shell | ~            |           |             |            |
| Execute command:                                                 |                 |                      | (            | Do not e      | exit after o | command    | ends         |           | 0           |            |
| SSH-browser type: SFTP protocol   Follow SSH path (experimental) |                 |                      |              |               |              |            |              |           |             |            |
| 🗹 Use private key                                                | C Users/Sar1    | lad long Conums      | ente 📔 🛛     | 2 <b>9</b> Ex | kpert SSF    | l settings |              |           |             |            |
| Execute                                                          | macro at sessio | n start: <pre></pre> | >            | ~             |              |            |              |           |             |            |
|                                                                  |                 | 📀 ок                 | ]            | 🙁 Car         | icel         |            |              |           |             |            |

- log in as : "vmuser"를 입력합니다.

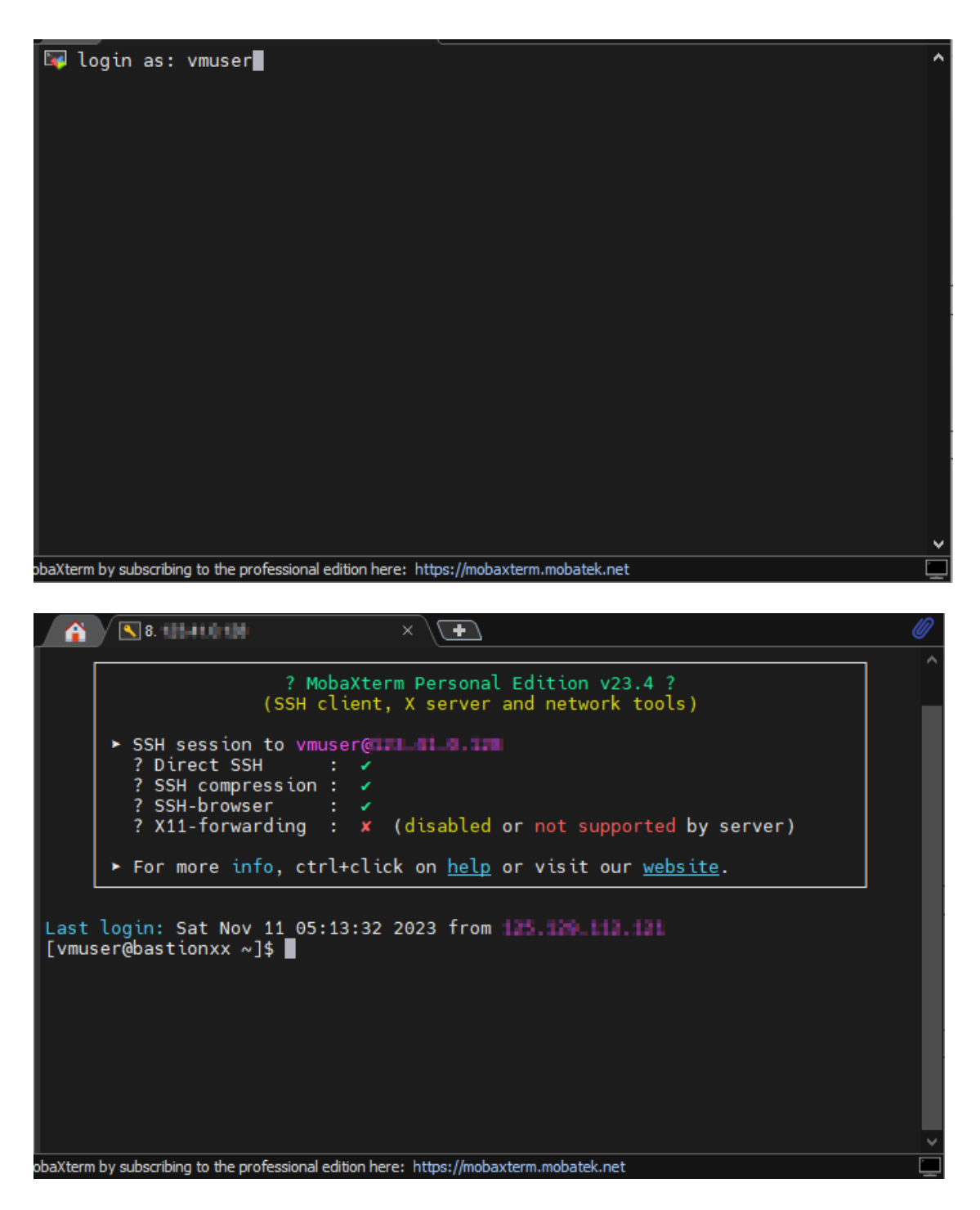

터미널에서 확인한 IP 정보와 Console 에서 확인하는 IP 정보를 확인합니다.

② Kubectl Client Program 을 다운로드 합니다.

#### [입력정보]

 curl 명령어 활용하여 kubectl client 프로그램 다운로드 curl -LO https://dl.k8s.io/release/v1.26.8/bin/linux/amd64/kubectl (클러스터 버전과 일치할것을 권고, CLI와 클러스터 간 +-1 버전만 지원)  다운로드 받은 client 프로그램 설치(root 사용자) sudo install -o root -g root -m 0755 kubectl /usr/local/bin/kubectl
 다운로드 받은 client 프로그램 설치 (root 사용자가 아닐경우) sudo chmod +x kubectl sudo mkdir -p ~/.local/bin sudo mv ./kubectl ~/.local/bin/kubectl
 Kubectl version 명령어 활용하여 client / server 프로그램 확인 kubectl version

#### ※ Kubectl Client 는 Kubernetes 버전 및 host 환경을 고려하여 설치. 상세한 정보는 Kubernetes 커뮤니티에서 확인 가능

→ https://kubernetes.io/ko/docs/tasks/tools/install-kubectl-linux/

|                                                                                                    | S. 123.41.0.128 × ★                                                                                                    | Ø     |  |  |  |  |
|----------------------------------------------------------------------------------------------------|----------------------------------------------------------------------------------------------------|-------|--|--|--|--|
| ſ                                                                                                    |                                                                                                    |       |  |  |  |  |
|                                                                                                    | ? MobaXterm Personal Edition v23.4 ?<br>(SSH client, X server and network tools)                                                                                                    |       |  |  |  |  |
|                                                                                                    | <ul> <li>SSH session to vmuser@123.41.0.128         <pre>? Direct SSH : </pre> <pre>? SSH compression : </pre> <pre>? SSH-browser : </pre> <pre>? X11-forwarding : X (disabled or not supported by server)</pre> </li> <li>For more info, ctrl+click on <u>help</u> or visit our <u>website</u>.</li> </ul> |       |  |  |  |  |
| L I                                                                                                    |                                                                                                    |       |  |  |  |  |
| Last login: Sat Nov 11 05:13:32 2023 from 125.129.112.121<br>[vmuser@bastionxx ~]\$ curl -L0 https://dl.k8s.io/release/v1.26.8/bin/linux/am/<br>/kubectl<br>% Total % Received % Xferd Average Speed Time Time Time Curry<br>Dload Upload Total Spent Left Speed<br>100 138 100 138 0 0 144 0: |                                                                                                    |       |  |  |  |  |
| Client Version: version.Info{Major:"1", Minor:"26", GitVersion:"v1.26.8", GitCo<br>it:"395f0a2fdc940aeb9ab88849e8fa4321decbf6e1", GitTreeState:"clean", BuildDate:<br>023-08-24T00:50:44Z", GoVersion:"go1.20.7", Compiler:"gc", Platform:"linux/amd6<br>}                                     |                                                                                                    |       |  |  |  |  |
| Kusto<br>The c<br>ht ho<br>[vmus                                                                                                    | mmize Version: v4.5.7<br>connection to the server localhost:8080 was <mark>refused</mark> - did you specify th<br>sst or port?<br>eer@bastionxx ~]\$ <b>■</b>                                                                                                    | e rig |  |  |  |  |

③ 위 커맨드 창에서 Client 버전은 확인 가능합니다. (curl 로 설치 확인)
 그러나, kubernetes 서버 접속은 못하고 있습니다.
 (localhost:8080 접속하여 refused 상태)
 따라서 KubeConfig 정보를 수정해야 서버 접속이 가능합니다.

## 4.2 KubeConfig 정보 세팅

① 모든 상품 → Container → Kubernetes Engine → 클러스터에서 자원관리 버튼을 선택합니다.

| Samsung Cloud Platfo                 | orm Enterprise                                                                                                | 오픈 상품                             | +                                                                                                    |                                                               |                                                                                         |                          |
|--------------------------------------|----------------------------------------------------------------------------------------------------|-----------------------------------|----------------------------------------------------------------------------------------------------|---------------------------------------------------------------|-----------------------------------------------------------------------------------------|--------------------------|
| Project                              | ▲ 모든 상품 위치 KR-WEST-                                                                                           | 2 ~ ①                             |                                                                                                    |                                                               |                                                                                         | 모든 상품 (> 亿)              |
| 대시보트<br>프로젝트 개요<br>권한관리(IAM)<br>비용관리 | <ul> <li>Compute (9)</li> <li>Storage (6)</li> <li>Database (7)</li> </ul>                                    | マーク 量子<br>マーク<br>Kubs             | <b>너스터 상품 정보</b><br>설명 및 주요기능 릴리즈 노트<br>emetes Engine은 경령하 된 가상 컴퓨팅인                                                 | 가이드 및 문서<br>컨테이너와 아플 관리하기 위한 Kubernetes 클러.                   | 스타를 제굴하는 서비스입니다. Kubernetes Control Plane의 설치.                                          | 2억, 유지간리를 통해 별다른         |
| 자원관리<br>Product                      | Data Analytics (10)     Application Service (4)     Container (3)     Kubernetes Engine                       | · 준비<br>· · 1.표<br>· 기문<br>Kub    | 없이 Kubernetes 환경 사용이 가능합니다.<br>준 Kubernetes 환경 구성<br>제공하는 Kubernetes Control Plane을 통<br>errnetes 애플리케이션을 사용할 수 있습니다 | 해 별도의 구성없이 표준 Kubernetes 환경 사용이                               | 가능합니다. 다른 표준 Kubernetes 환경내의 애플리케이션과 호환 기                                               | 능하여 코드 수정 없이 표준          |
| Marketplace<br>SW Catalog<br>SW 24pl | * 물러스터<br>* 노트<br>내입스페이스<br>위크로드                                                                              | 2. 손<br>작업:<br>3. 편<br>엔터:<br>기능: | ·위운 Kubernetes 배포<br>자 노드와 관리형 체어 영역 간에 안전한 통신<br>리한 Kubernetes 관리<br>프다이즈 한경을 위해 대시 보드를 통한 클더<br>을 제공합니다.           | l을 제공하고, 작업자 노트를 빠르게 프로비저닝하여<br>스디 정보 조희 및 클러스디 컨디, 내입스페이스 컨디 | l 사용자는 제공된 컨테이너 환경 위에서 애플리케이션 구속에 집중할 ·<br>1), 워크로드 컨티 기능 등 생성된 Kubernetes 클릭스터를 편디하게 시 | > 있습니다.<br>용하기 위한 다양한 관리 |
| Bookmarks                            | 서비스 및 인그레스<br>스토리지<br>구성                                                                                      | 선형<br>물리                          | <b>양상품</b><br>비스터를 신청 하기 신하 먼저 싶지 되어야 하:                                                                             | 는 상품부터 확인하세요.                                                 |                                                                                         |                          |
|                                      | 관한<br>Kubernetes Apps<br>Container Registry<br>은 Networking (15)<br>Security (14)                             | ~ ~ ~                             | VPC<br>코리우드 환경예/<br>호가신범 Ø 1 전                                                                                       | 시 욕습된 가상 네트워크를 제공하는 서비스<br>원 <u>권리</u> (2                     | <b>Security Group</b>                                                                   |                          |
|                                      | <ul> <li>8 Al / ML (8)</li> <li>Management (9)</li> <li>DevOps Tools (3)</li> <li>Hybrid Cloud (1)</li> </ul> |                                   | Load Balan<br>서비 프레릭 부장<br><u>추가신철</u> 문   권                                                                         | cer<br>등 자동으로 분산하는 서비스<br>[원간리] @                             | File Storage(New)<br>네트립크를 통해 다수의 클리어언트가<br>리지<br>코가신철 ⓒ   <u>자원관리</u> ⓒ                | 바파일을 공유하는 스토             |
|                                      |                                                                                                    |                                   |                                                                                                    |                                                               | ▲ 자원관리상                                                                                 | 상품신청                     |
| ) 클러스                                | 터를 선택합니                                                                                                    | 다.                                |                                                                                                    |                                                               |                                                                                         |                          |
| 클러스터                                 |                                                                                                    |                                   |                                                                                                    |                                                               |                                                                                         |                          |
| 총 <b>1</b>   <b>20</b> 개씩 보기 ~       | ,                                                                                                    |                                   | All My 3                                                                                                    | 러스터 명을 입력하세요.                                                 | Q. 상세검색                                                                                 | 상품신청                     |
| 클러                                   | 스터명 +드                                                                                                    | 노드 수                              | 버전                                                                                                    | 위치 三                                                          | 상태                                                                                      |                          |
|                                      |                                                                                                    |                                   |                                                                                                    |                                                               | _                                                                                       |                          |

③ 클러스터 상세화면에서 프라이빗 엔드포인트 액세스를 사용으로 변경하고, Bastion Host 를 등록합니다. 그리고, 프라이빗 엔드포인트의 kubeconfig 정보를 확인합니다.

[root@bastion ~]# mkdir .kube [root@bastion ~]# vi .kube/config [root@bastion ~]# ∎

⑤ 터미널 프로그램을 이용하여 클립보드에 저장한 KubeConfig 내용을 config 파일에 저장합니다.

- [입력정보] • sudo mkdir .kube sudo vi .kube/config • VI에서 i를 입력하고 클립보드에 저장한 kubeconfig 파일 내용을 붙여넣습니다. [ESC] 키를 입력하고, :wq! 를 입력해서 저장 후 빠져나옵니다.
- ④ kubeconfig 파일 내용을 전체 선택하여 클립보드에 복사합니다.

| Kubernetes Eng | <b>gine - 클러스터 상세</b> + k8clsxx                                                  |                                      |                                 | > 자원권리 > Kubernetes Engine - 물러스터 상세 O (亿            |
|----------------|----------------------------------------------------------------------------------|--------------------------------------|---------------------------------|------------------------------------------------------|
| Running        |                                                                                  |                                      |                                 | 상중에지                                                 |
| 상세정보           | 노드풀 태그                                                                           | 1 작업이력                               |                                 |                                                      |
| 프로젝트           |                                                                                  |                                      | 위치                              | KR-EAST-1                                            |
| 상품/서비스         | kubernetes-engine                                                                |                                      | 자원 유형                           | kubernetes-cluster                                   |
| 자원명            | k8clsxx                                                                          |                                      | 자원ID                            | HSCLUSTER-7yF3JEt2rPfVUbKZ1xbbDh                     |
| SRN            | srn:public:KR-EAST-1:KOREA-E                                                     | AST-1-SCP-B001:PROJECT-88pFHL6-tEj   | DesnO_GPkd:kubernetes-engine:ku | ibernetes-cluster/HSCLUSTER-7yF3JEt2rPfVUbKZ1xbbDh 🕞 |
| 생성자            | 100000000000000000000000000000000000000                                          |                                      | 생성일시                            | 2023-06-27 17:17:57 (Asia/Seoul, GMT +09:00)         |
| 클러스터명          | k8clsxx                                                                          |                                      |                                 |                                                      |
| 제아영역 설정        | Kubernetes 버전 ① 안<br>프라이빗 앤드포인트<br>접근 페어 안<br>프라이빗 앤드포인트<br>접근 해어 안<br>접근 하용 리소스 | v1.22.5<br>사용<br>총 1<br>bastion      | kubeconfig                      |                                                      |
|                | 퍼블릭 엔드포인트                                                                        | https://k8clsxx-riddq.ske.kr-east.sa | msungsdscloud.com:6443 kubecc   | onfig                                                |
|                | 퍼슬락 핸드포인트<br>접근/접근 제어 🕑                                                          | 사풍                                   |                                 |                                                      |
|                | 퍼블릭 엔드포인트<br>접근 허용 IP 범위                                                         | 121.167.114.134                      |                                 |                                                      |
|                | 제어영역 로깅 🚯 🗹                                                                      | 미사용                                  |                                 |                                                      |

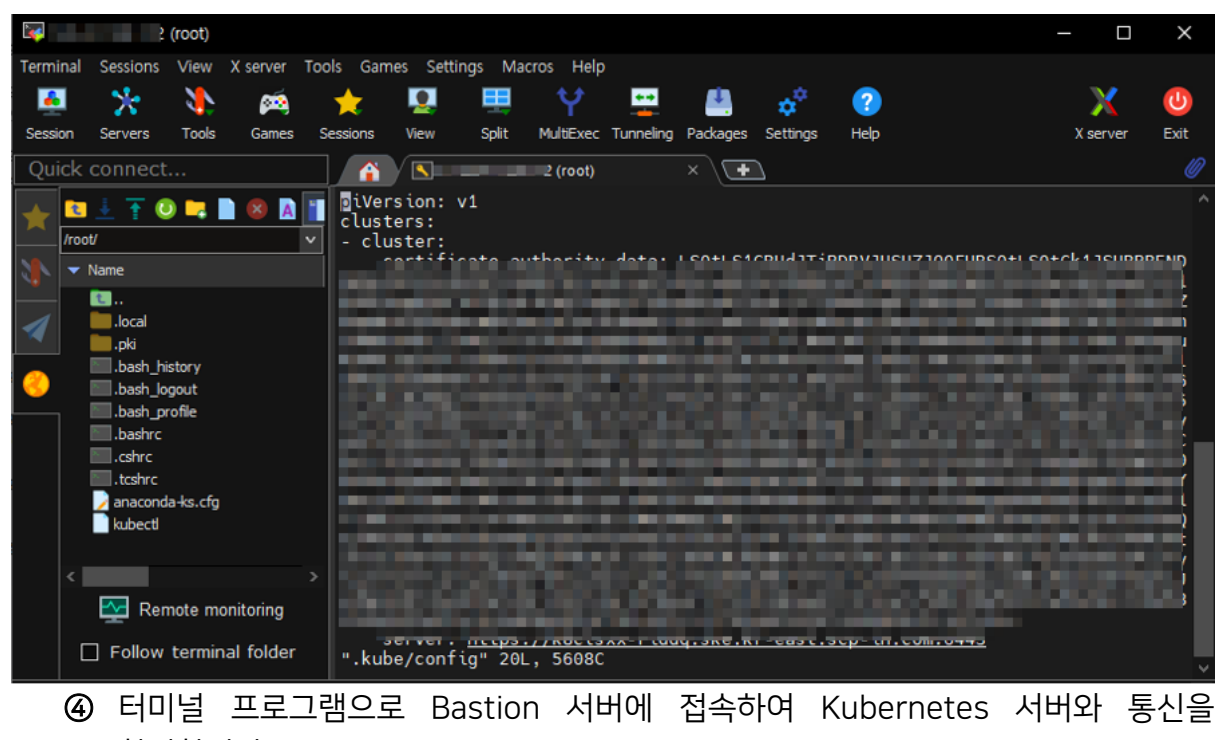

확인합니다.

[root@bastion ~]# kubectl version Client Version: version.Info{Major:"1", Minor:"22", GitVersion:"v1.22.5", GitCom mit:"5c99e2ac2ff9a3c549d9ca665e7bc05a3e18f07e", GitTreeState:"clean", BuildDate: "2021-12-16T08:38:33Z", GoVersion:"go1.16.12", Compiler:"gc", Platform:"linux/am d64"} Server Version: version.Info{Major:"1", Minor:"22+", GitVersion:"v1.22.5-ske.p3" , GitCommit:"5c99e2ac2ff9a3c549d9ca665e7bc05a3e18f07e", GitTreeState:"clean", Bu ildDate:"2022-11-17T06:35:01Z", GoVersion:"go1.16.15", Compiler:"gc", Platform:"linux/am linux/amd64"}

## 4.3 Kubernetes 클러스터 오브젝트 관리

① Kubectl 명령어를 이용해서 클러스터 내 오브젝트를 관리합니다.

| [root@bastion ~]# kubect | l get node |               |     |                |  |
|--------------------------|------------|---------------|-----|----------------|--|
| NAME                     | STATUS     | ROLES         | AGE | VERSION        |  |
| ske-nodexx-5b8bdbcdc4-4m | cjc Ready  | <none></none> | 20h | v1.22.5-ske.p3 |  |
| ske-nodexx-5b8bdbcdc4-pg | 29h Ready  | <none></none> | 20h | v1.22.5-ske.p3 |  |
| [root@bastion ~]# kubect | lget ns    |               |     |                |  |
| NAME STATUS              | AGE        |               |     |                |  |
| default Active           | 20h        |               |     |                |  |
| ingress Active           | 20h        |               |     |                |  |
| kube-node-lease Active   | 20h        |               |     |                |  |
| kube-public Active       | 20h        |               |     |                |  |
| kube-system Active       | 20h        |               |     |                |  |

#### ② Kubectl 주요 명령어를 사용해 봅니다.

Kubectl command 모음 - https://kubernetes.io/ko/docs/reference/kubectl/cheatsheet/

## 5. 정리하기

- SCP KubeConfig 파일을 이용해서 Kubernetes api-server 에 접속하기 위한 설정을 합니다.
- Kubectl 도구를 이용하여 kubernetes 오브젝트를 관리합니다.